## CRYPTO-WORKSHOP – Installatie software: KeePass

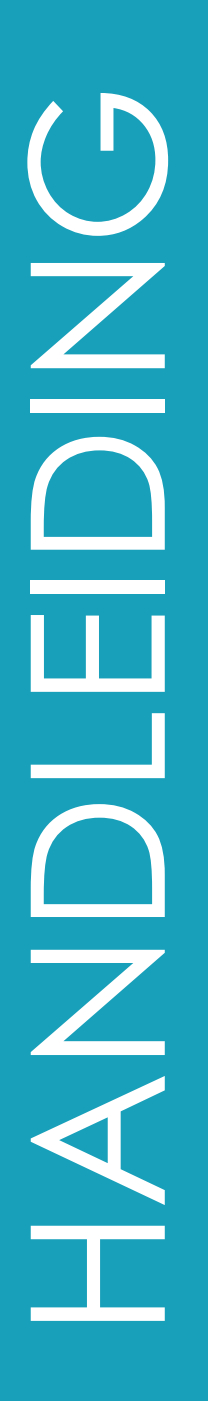

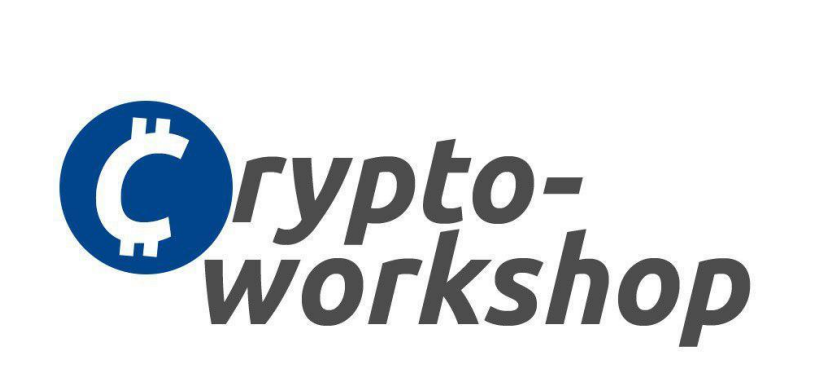

## Documentgegevens:

| C | Auteur(s) | Crypto-workshop.nl |  |
|---|-----------|--------------------|--|
| G | Versie    | 1.0                |  |
| G | Datum     | 13-12-2017         |  |

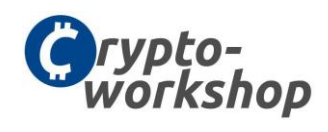

## 1 DOCUMENTINFORMATIE

| 1.1 DOCUMENTHISTORIE |            |                    |            |  |
|----------------------|------------|--------------------|------------|--|
| Versie               | Datum      | Auteur             | Wijziging  |  |
| 1.0                  | 07-01-2018 | Crypto-workshop.nl | Definitief |  |
|                      |            |                    |            |  |

| 1.2 | .2 REFERENTIEDOCUMENTEN |                           |  |
|-----|-------------------------|---------------------------|--|
|     | Versie                  | Omschrijving              |  |
| 1.0 |                         | Installatie Telegram      |  |
| 1.0 |                         | Installatie Google Chrome |  |
| 1.0 |                         | Installatie KeePass       |  |
|     |                         |                           |  |

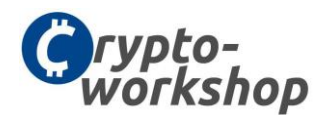

## 2 INSTALLATIEHANDLEIDING

Download "KeePass installer versie 2.37" op https://keepass.info/download.html

| Select Setup Language |                                                     |  |  |
|-----------------------|-----------------------------------------------------|--|--|
| 18                    | Select the language to use during the installation: |  |  |
|                       | Nederlands                                          |  |  |
|                       | OK Cancel                                           |  |  |

• Selecteer "Nederlands" en klik op Volgende

| 🕞 Setup - KeePass Password Safe —                                                                                               | ×        |
|----------------------------------------------------------------------------------------------------|----------|
| Licentieovereenkomst<br>Lees de volgende belangrijke informatie voordat u verder gaat.                                          | <b>R</b> |
| Lees de volgende licentieovereenkomst. Gebruik de schuifbalk of druk op de knop<br>Down om de rest van de overeenkomst te zien. | Page     |
| KeePass: Copyright (C) 2003-2017 Dominik Reichl <dominik.reichl@t-online.de>.</dominik.reichl@t-online.de>                      | ^        |
| The software is distributed under the terms of the GNU General Public License version 2 or later.                               |          |
| For acknowledgements and licenses of components/resources/etc., see the file<br>'KeePass.chm'.                                  |          |
| GNU GENERAL PUBLIC LICENSE<br>Version 2, June 1991                                                                              |          |
| ● Ik <u>a</u> ccepteer de licentieovereenkomst<br>○ Ik accepteer de licentieovereenkomst <u>n</u> iet                           |          |
| <u>V</u> olgende > Ar                                                                                                    | nuleren  |

• Selecteer "Ik accepteer de licentieovereenkomst" en klik op Volgende

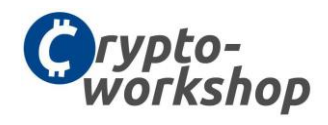

| ×                                                                                           |
|---------------------------------------------------------------------------------------------|
|                                                                                             |
| X                                                                                           |
|                                                                                             |
| 3                                                                                           |
|                                                                                             |
|                                                                                             |
|                                                                                             |
|                                                                                             |
|                                                                                             |
| leren                                                                                       |
|                                                                                             |
| ×                                                                                           |
| T                                                                                           |
| 5                                                                                           |
|                                                                                             |
|                                                                                             |
| *                                                                                           |
| 2                                                                                           |
| 3                                                                                           |
| A 3 3                                                                                       |
| B<br>B<br>3<br>3                                                                            |
| B<br>B<br>B<br>B<br>B<br>B<br>B<br>B<br>B<br>B<br>B<br>B<br>B<br>B<br>B<br>B<br>B<br>B<br>B |
| B<br>B<br>B<br>B<br>B<br>B<br>B<br>B<br>B<br>B<br>B<br>B<br>B<br>B<br>B<br>B<br>B<br>B<br>B |
| 3<br>3<br>3<br>3<br>3<br>3<br>3                                                             |
|                                                                                             |

• Klik op Volgende

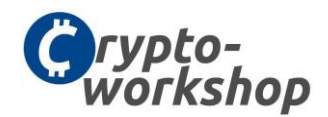

| 🕞 Setup - KeePass Password Safe                                                                                                  | —         |         | ×    |
|----------------------------------------------------------------------------------------------------|-----------|---------|------|
| Selecteer extra taken<br>Welke extra taken moeten uitgevoerd worden?                                                             |           | Ę       | 3    |
| Selecteer de extra taken die u door Setup wilt laten uitvoeren bij het<br>KeePass Password Safe, en klik vervolgens op Volgende. | installer | ren van |      |
| ✓ Koppel KeePass aan de .kdbx bestandsextensie                                                                                   |           |         |      |
| Extra snelkoppelingen:                                                                                                    |           |         |      |
| Maak een snelkoppeling op het <u>b</u> ureaublad                                                                                 |           |         |      |
| Maak een snelkoppeling op de Snel starten werkbalk                                                                               |           |         |      |
|                                                                                                    |           |         |      |
|                                                                                                    |           |         |      |
|                                                                                                    |           |         |      |
|                                                                                                    |           |         |      |
|                                                                                                    |           |         |      |
| < Vo <u>r</u> ige <u>V</u> olgen                                                                                                 | de >      | Annul   | eren |

 Selecteer "Maak snelkoppeling op het bureaublad" + "Maak een snelkoppeling op de Snel starten werkbalk" en klik op Volgende

| 😼 Setup - KeePass Password Safe —                                                                                                    |           |
|----------------------------------------------------------------------------------------------------|-----------|
| Het voorbereiden van de installatie is gereed<br>Setup is nu gereed om te beginnen met het installeren van KeePass Password<br>Safe op deze computer.           | <b>R</b>  |
| Klik op Installeren om verder te gaan met installeren, of klik op Vorige als u inste<br>wilt terugzien of veranderen.                                           | ellingen  |
| Doelmap:<br>C:\Program Files (x86)\KeePass Password Safe 2                                                                                                    | ^         |
| Installatietype:<br>Volledige installatie                                                                                                    |           |
| Geselecteerde componenten:<br>Core KeePass Application Files<br>Help Manual                                                                                     |           |
| Native Support Library (KeePass 1.x)<br>XSL Stylesheets for KDBX XML Files<br>Optimize KeePass Performance<br>Optimize KeePass On-Demand Start-I In Performance | J         |
|                                                                                                    | >         |
| < Vo <u>r</u> ige <u>I</u> nstalleren                                                                                                    | Annuleren |

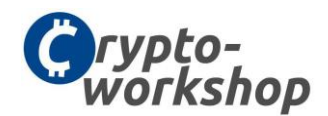

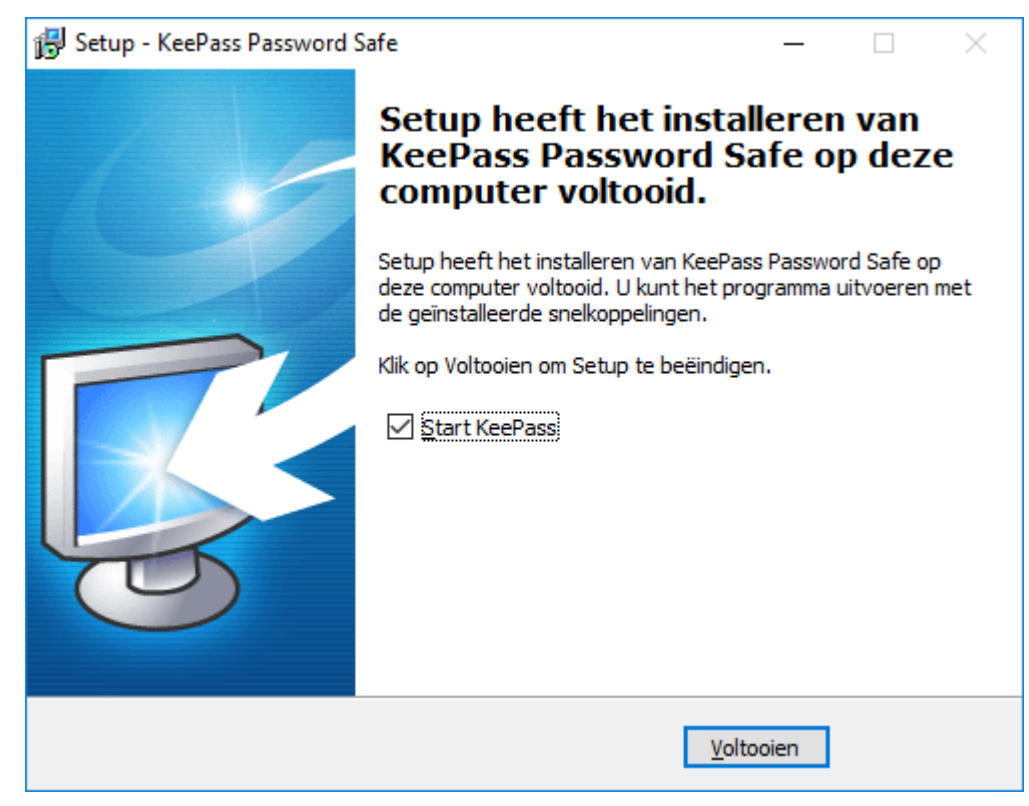

6 Klik op Voltooien, de installatie wordt hiermee afgerond

| KeePass          |                                                                                                    |
|------------------|----------------------------------------------------------------------------------------------------|
| ?                | Enable automatic update check?                                                                                                    |
|                  | KeePass can automatically check for updates on each program<br>start.                                                                                                    |
|                  | → Enable (recommended)                                                                                                    |
|                  | → Disable                                                                                                    |
| i Au<br>ba<br>av | atomatic update checks are performed unintrusively in the<br>ckground. A notification is only displayed when an update is<br>ailable. Updates are not downloaded or installed automatically. |
| No<br>Ke<br>co   | o personal information is sent to the KeePass web server.<br>PePass just downloads a small version information file and<br>mpares the available version with the installed version.          |
| C                | Selecteer "Enable (recommended)"                                                                                                    |

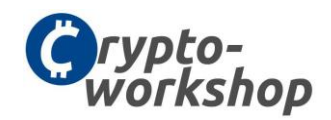

| KeePass          |               |           |          |     | -     | ×   |
|------------------|---------------|-----------|----------|-----|-------|-----|
| File Edit View T | fools Help    |           |          |     |       |     |
| i 🛃 📴 🗐 🔍 - 1 🚨  | 9 🛛 🖓 - 🕤 📥 I | ୍ ବ-   🔒  |          | -   |       |     |
|                  | Title         | User Name | Password | URL | Notes |     |
|                  |               |           |          |     |       |     |
|                  |               |           |          |     |       |     |
|                  |               |           |          |     |       |     |
|                  |               |           |          |     |       |     |
|                  |               |           |          |     |       |     |
|                  |               |           |          |     |       |     |
|                  |               |           |          |     |       |     |
|                  |               |           |          |     |       |     |
|                  |               |           |          |     |       |     |
|                  |               |           |          |     |       |     |
|                  |               |           |          |     |       |     |
|                  |               |           |          |     |       |     |
|                  |               |           |          |     |       |     |
|                  |               |           |          |     |       |     |
|                  | Death         |           |          |     |       |     |
| U OT U Selected  | Ready.        |           |          |     |       | .:: |

6 Klik linksboven in de menubalk om een nieuwe database aan te maken

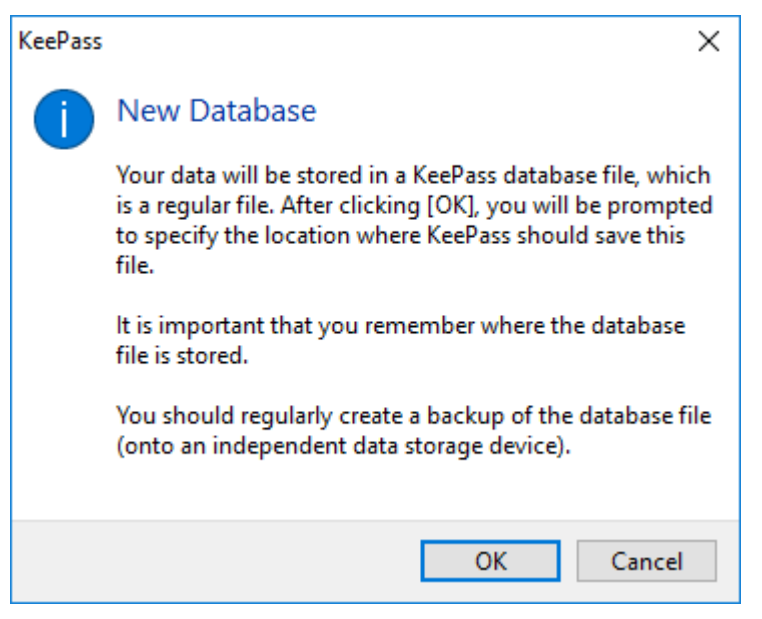

• Selecteer een vertrouwde locatie om de wachtwoorden database op te slaan

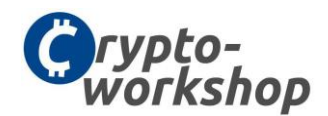

| Create Composite Mast                                                                                  | er Key                                                                                                    | ×                              |
|----------------------------------------------------------------------------------------------------|----------------------------------------------------------------------------------------------------|--------------------------------|
| Create Co                                                                                              | omposite Master Key<br>Dase.kdbx                                                                                                    | U                              |
| Specify the composite maste<br>A composite master key cons<br>be required to open the data<br>anymore. | r key, which will be used to encrypt the database.<br>sists of one or more of the following key sources. All sources<br>base. If you lose one source, you will not be able to open th | you specify will<br>e database |
| Master password:                                                                                       | •••••                                                                                                    | •••                            |
| Repeat password:                                                                                       | •••••                                                                                                    |                                |
| Estimated quality:                                                                                     | 143 bits                                                                                                    | 27 ch.                         |
| Show <u>expert</u> options:                                                                            |                                                                                                    |                                |
|                                                                                                    |                                                                                                    |                                |
|                                                                                                    |                                                                                                    |                                |
|                                                                                                    |                                                                                                    |                                |
|                                                                                                    |                                                                                                    |                                |
|                                                                                                    |                                                                                                    |                                |
|                                                                                                    |                                                                                                    |                                |
|                                                                                                    |                                                                                                    |                                |
|                                                                                                    |                                                                                                    |                                |
|                                                                                                    |                                                                                                    |                                |
|                                                                                                    |                                                                                                    |                                |
|                                                                                                    |                                                                                                    |                                |
|                                                                                                    |                                                                                                    |                                |
| <u>H</u> elp                                                                                           | ОК                                                                                                    | Cancel                         |

• Om de database te beveiligen moet een wachtwoord worden ingesteld. Dit wachtwoord heeft u elke keer nodig tijdens het raadplegen van de database.

Bedankt een eigen, persoonlijk, makkelijk te onthouden wachtwoord. Voorbeeld: Crypto-workshop2018!@#

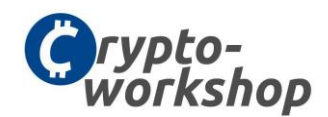

| KeePass | ×                                                                                                    |
|---------|----------------------------------------------------------------------------------------------------|
| ?       | Emergency Sheet                                                                                                    |
|         | A KeePass emergency sheet contains all important information that<br>is required to open your database. It should be printed, filled out<br>and stored in a secure location, where only you and possibly a few<br>other people that you trust have access to. |
|         | It is recommended that you create an emergency sheet for your database.                                                                                                    |
|         | Do you want to print an emergency sheet now?                                                                                                    |
|         | → Print<br>KeePass will print an emergency sheet, which you can then<br>fill out.                                                                                                    |
|         | $\rightarrow$ Skip                                                                                                    |

• Print eenmaal de

| NewDatabase.kdbx* - KeePass                                                                                                    |                    |           |          |     | _    |   | ×  |
|----------------------------------------------------------------------------------------------------|--------------------|-----------|----------|-----|------|---|----|
| File Edit View Tools Help                                                                                                    |                    |           |          |     |      |   |    |
| 🗄 🛃 📴 🔜 🔍 🛩 🔛 🛞 - 🐑 🏧 🧠 🤻 - 🔒 Search                                                                                                    |                    |           |          |     |      |   |    |
| NewDatabase General                                                                                                    | Title              | User Name | Password | URL | Note | s |    |
|                                                                                                    | Crypto-workshop.nl |           | ******   |     |      |   |    |
| Windows                                                                                                    |                    |           |          |     |      |   |    |
|                                                                                                    |                    |           |          |     |      |   |    |
| 📄 eMail                                                                                                    |                    |           |          |     |      |   |    |
| % Homebanking                                                                                                    |                    |           |          |     |      |   |    |
|                                                                                                    |                    |           |          |     |      |   |    |
|                                                                                                    |                    |           |          |     |      |   |    |
|                                                                                                    |                    |           |          |     |      |   |    |
|                                                                                                    |                    |           |          |     |      |   |    |
|                                                                                                    |                    |           |          |     |      |   |    |
|                                                                                                    |                    |           |          |     |      |   |    |
|                                                                                                    |                    |           |          |     |      |   |    |
|                                                                                                    |                    |           |          |     |      |   |    |
|                                                                                                    |                    |           |          |     |      |   |    |
|                                                                                                    | <                  |           |          |     |      |   | >  |
| Group: Internet, Title: Crypto-workshop.nl, Password: ********, Creation Time: 7-1-2018 21:26:26, Last Modification Time: 7-1-2018 21:26:31 |                    |           |          |     |      |   |    |
|                                                                                                    |                    |           |          |     |      |   |    |
|                                                                                                    |                    |           |          |     |      |   |    |
| 1 of 1 selected Ready.                                                                                                    |                    |           |          |     |      |   | .: |

• KeePass is geïnstalleerd, er is een nieuwe (lege) database aangemaakt en deze is beveiligd met een wachtwoord. Gedurende de workshop gaan wij hier accountgegevens in opslaan.